## HPI-Cloud – Einloggen zu Hause

## 1. Öffnen des Browsers – z.B. Firefox // Safari // Google Chrome // Microsoft Edge etc.

## 2. Adresse der HPI-Bildungscloud in die Menüzeile eingeben

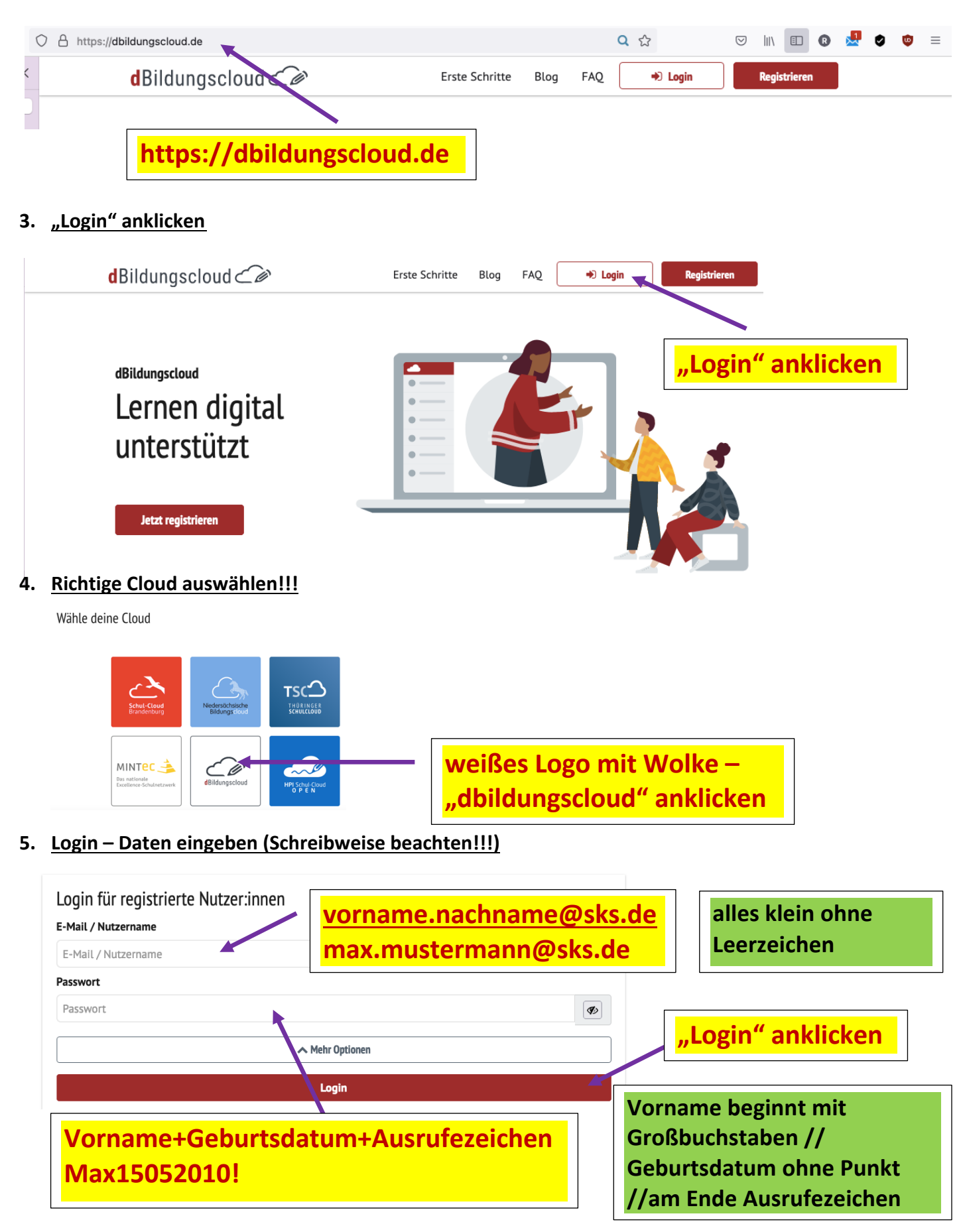